| ) iastitasenstiessa × +<br>1 D C                         |                                                        |                                          | ☐ iii erp.sitem.co.th∣e                    | /public/project      |               |                               |                    | @   😳 🔺              |                      |                          |                         |               |
|----------------------------------------------------------|--------------------------------------------------------|------------------------------------------|--------------------------------------------|----------------------|---------------|-------------------------------|--------------------|----------------------|----------------------|--------------------------|-------------------------|---------------|
|                                                          | ค้นหาเลขที่โครงการ                                     |                                          |                                            |                      | Q             |                               |                    |                      |                      |                          | 🔎 🁘 ขลพรรธน์ ทวี        | วัฒน์ใกรกุล ~ |
| 🖵 งานโครงการ 🗸 💙 ลูกค้า                                  | ı < . ( <p></p>                                        | ∎ อื่นๆ ~                                |                                            |                      |               |                               |                    |                      |                      |                          | 🕂 คลังเอกสาร 🕞 เพื      | เมเอกสารไหม่  |
| เลขที่โครงการทั้งหมด                                     |                                                        |                                          |                                            |                      |               | Login                         | เข้า ER            | P จากนั้น            | เ กดเข้าที่          | ชื่อชองท่าเ              | นด้านขวา                | บน            |
| โครงการที่พบทั้งหมด: 6108<br>มูลค่ารวมทั้งหมด: 11,676,56 | โครงการ<br>58,224.48 บาท                               |                                          |                                            |                      |               |                               |                    |                      |                      |                          |                         | ~ C ×         |
| จากวันที 🗮<br>สถานะการเกี่บเงิน 🎽                        | ถึงวันที่ 🗮 วันที่รี่<br>วันที่เพิ่มโครงการ ≻ ค้นหา    | บับเอกสารเลขที่โครงการ ≻ั -              | - ผู้ขาย ผู่                               | (้ควบคุมงาน ~        | ผู้ประมาณราคา | <ul> <li>∽ หัวหน้า</li> </ul> | โซน • จัดซื้อ      | ในประเทศ       จัด   | ชื้อต่างประเทศ 🎽     | - งานบัญชี ` เลือกสี     | - ~ ที่มาของงาน ~       | <u>-</u> ]    |
| อังราคเอกสารสำคัญจากผ้ายราย ครวจสอบ                      | แลกสารงานบริหารโครงการ ยังดำเบินโครงการอยู่ เก็บเงินคร | ณหุกบาท โอนให้งานบริการ ยังไม่มีสัญญา โอ | วนให้งานบริการแล้ว <mark>สิ้นสุดงาน</mark> | บริการ ยกเลิกโครงการ |               |                               |                    |                      |                      |                          |                         |               |
|                                                          |                                                        |                                          |                                            |                      |               |                               |                    |                      | First                | « <u>1</u> 2 3           | 4 5 »                   | Last          |
| เลขที่ - ชื่อโครงการ   ผู้ซื้อ                           |                                                        | ผู้ขายงานโครงการ                         | ผู้ขายงานบริการ                            | ผู้ประมาณราคา        | ผู้ควบคุมงาน  | หัวหน้าโซน                    | ผู้จัดซื้อในประเทศ | ผู้จัดชื้อต่างประเทศ | ผู้รับผิดชอบงานบัญชี | รายละเอียด               |                         | Actions       |
|                                                          |                                                        |                                          |                                            |                      |               |                               |                    |                      |                      | สถานะ:<br>สังเพาเริ่มต้น | เริ่มต้น<br>10 Sep 2021 |               |
| TA6412185-THO<br>THAIOII สรีรวชว (CT)                    |                                                        |                                          |                                            |                      |               |                               |                    |                      |                      | สัญญาสิ้นสุด:            | 25 Oct 2021             |               |
|                                                          |                                                        | — 🥠                                      |                                            |                      |               | -                             |                    |                      |                      | วันที่รับเอกสารเลขที่โค  | 3 Sep 2021              | ≡-            |
| ผู้ชื้อ -<br>End User - บริษัท ไทยออยส์ จำกั             |                                                        |                                          |                                            |                      |               |                               |                    |                      |                      | มูลค่างาน (บาท):         | 150,000.00              |               |
|                                                          |                                                        |                                          |                                            |                      |               |                               |                    |                      |                      | การเก็บเงิน:             | เหลืออีก 150,000.00     |               |
|                                                          |                                                        |                                          |                                            |                      |               |                               |                    |                      |                      | BOQ                      | 0                       |               |
|                                                          |                                                        |                                          |                                            |                      |               |                               |                    |                      |                      | สถานะ:                   | เริ่มต้น                |               |
|                                                          |                                                        |                                          |                                            |                      |               |                               |                    |                      |                      | ສັญญาเริ่มต้น            | 1 Oct 2021              |               |
| MA6501081MOE-ISC<br>MA กรมอนามัย ชั้น 4 (MA ปี65)        |                                                        |                                          |                                            |                      |               |                               |                    |                      |                      | สัญญาสิ้นสุด:            | 30 Sep 2022             |               |
|                                                          |                                                        |                                          |                                            |                      |               |                               | <b>(</b>           | (†                   |                      | วันที่รับเอกสารเลขที่โค  | 1 Oct 2021              | ≡-            |
| ผู้ซื้อ -<br>End User - บริษัท อินฟอร์เมชั่น เ           | ชอร์วิส แอนด์ คอนซัลแทนท์ จำกัด                        |                                          |                                            |                      |               |                               | -                  | -                    | -                    | มูลค่างาน (บาท):         | 120,000.00              |               |
|                                                          |                                                        |                                          |                                            |                      |               |                               |                    |                      |                      | การเก็บเงิน:             | เหลืออีก 120,000.00     |               |
|                                                          |                                                        |                                          |                                            |                      |               |                               |                    |                      |                      | BOQ                      |                         |               |

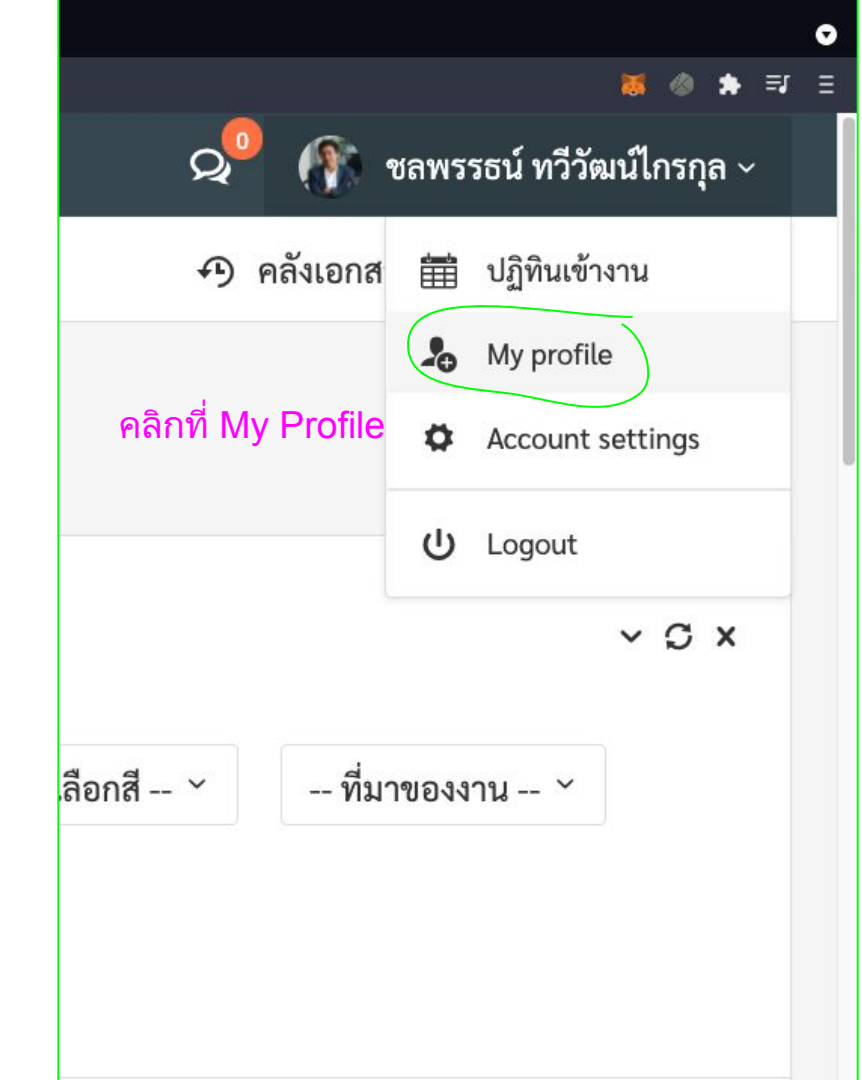

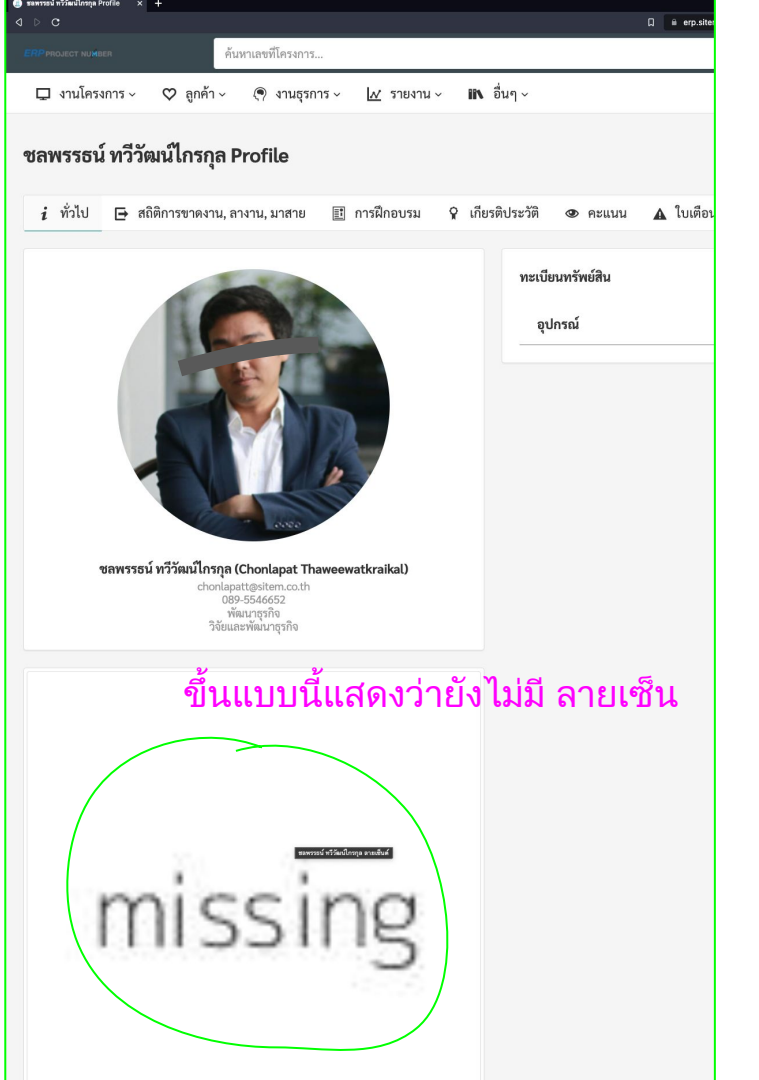

|      | Ð    | คลังเอกส | Ê    | ปฏิทินเข้างาน    |  |
|------|------|----------|------|------------------|--|
|      |      |          | 20   | My profile       |  |
|      |      |          | •    | Account settings |  |
|      |      |          | ሳ    | Logout           |  |
| คลิก | เข้า | าไปที่ / | 4000 | ount Settings    |  |
|      |      |          |      |                  |  |
|      |      |          |      |                  |  |
|      |      |          |      |                  |  |
|      |      |          |      |                  |  |
|      |      |          |      |                  |  |
|      |      |          |      |                  |  |
|      |      |          |      |                  |  |
|      |      |          |      |                  |  |

แก้ไขร

| C.                          |                                                       | ☐ |
|-----------------------------|-------------------------------------------------------|---|
| PROJECT NUMBER              | ค้นหาเลขที่โครงการ                                    |   |
| 🖵 งานโครงการ 🗸 🛛 ส          | ลูกค้า 🗸 🍳 งานธุรการ 🗸 🔟 รายงาน 🗸 🗈 อื่นๆ 🗸           |   |
| ก้ไข ชลพรรธน์ ทวีวิ         | วัฒน์ไกรกุล                                           |   |
| แก้ไขผู้ใช้งาน              |                                                       |   |
| 🖹 รายละเอียดผู้ใช้งาน       | 🔅 การแสดงค่า 🖪 รูปส่วนตัว 🔃 ลายเซ็น 🔒 เปลี่ยนรหัสผ่าน |   |
| รายละเอียดผู้ใช้งาน<br>คลิก | เข้าไปที่ ลายเซ็น                                     |   |
| อีเมล์                      | chonlapatt@sitem.co.th                                |   |
| ชื่อ                        | ชลพรรธน์                                              |   |
| นามสกุล                     | ทวีวัฒน์ไกรกุล                                        |   |
| Your English Name           | Chonlapat Thaweewatkraikal                            |   |
| โทรศัพท์                    | 089-5546652                                           |   |
| วันเกิด                     | 08/12/1985                                            |   |
| รหัสบัตรประชาชน             | 1111                                                  |   |
|                             | -                                                     |   |
|                             |                                                       |   |
|                             |                                                       |   |

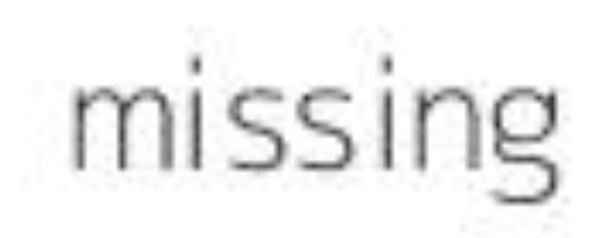

แบบที่ 1 เลือกรูปภาพลายเซ็นมา ใส่ โดยการกดที่ browse แล้ว เลือกไฟล์จากในเครื่องได้เลย \*\*\* ทริก ควรนำรูปไปลบพื้นหลัง เชื่อตะเข้ง ในเวป remove.bg

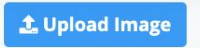

or drop a file, paste an image or URL

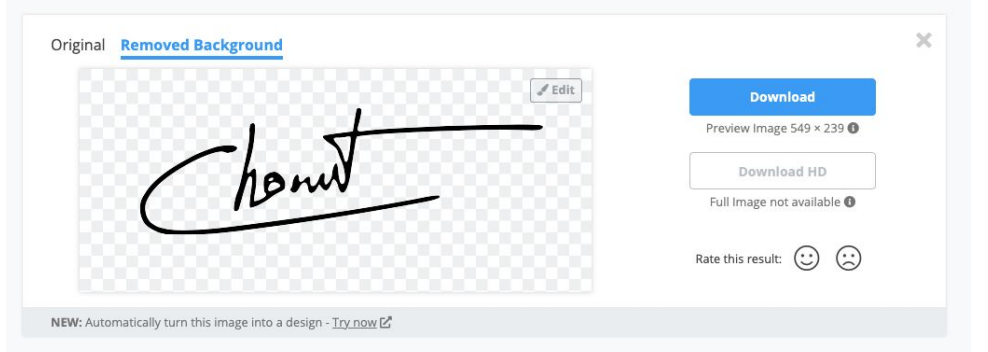

Don't forget to download your files. They will be discarded automatically after 60 minutes

ภาพจาพ <u>www.remove.bg</u> อัพโหลดภาพ แล้วดาวโหลด ออกมาใหม่ จะได้ไฟล์ .png แบบไม่มีพื้นหลังมาใช้งาน

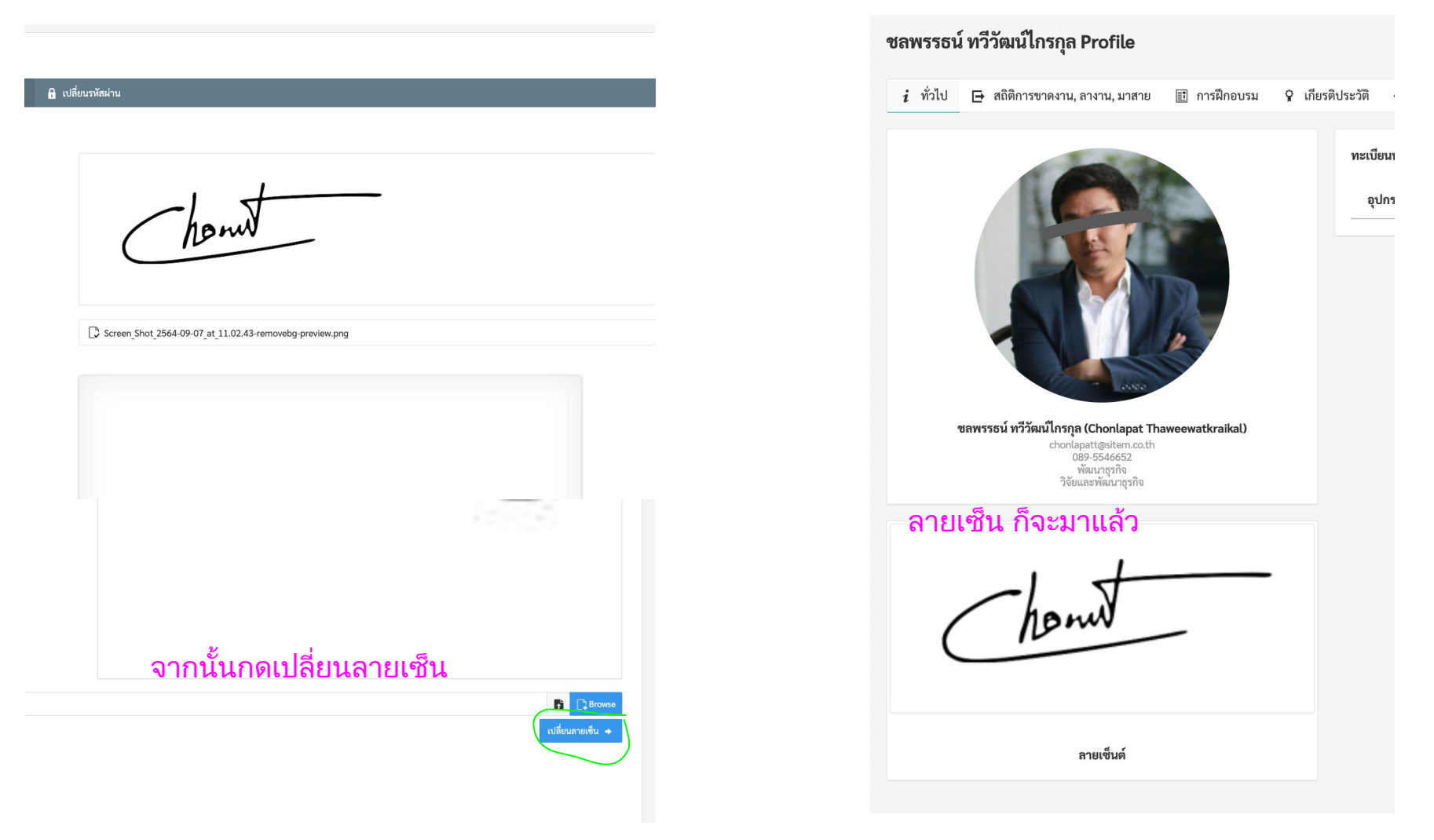

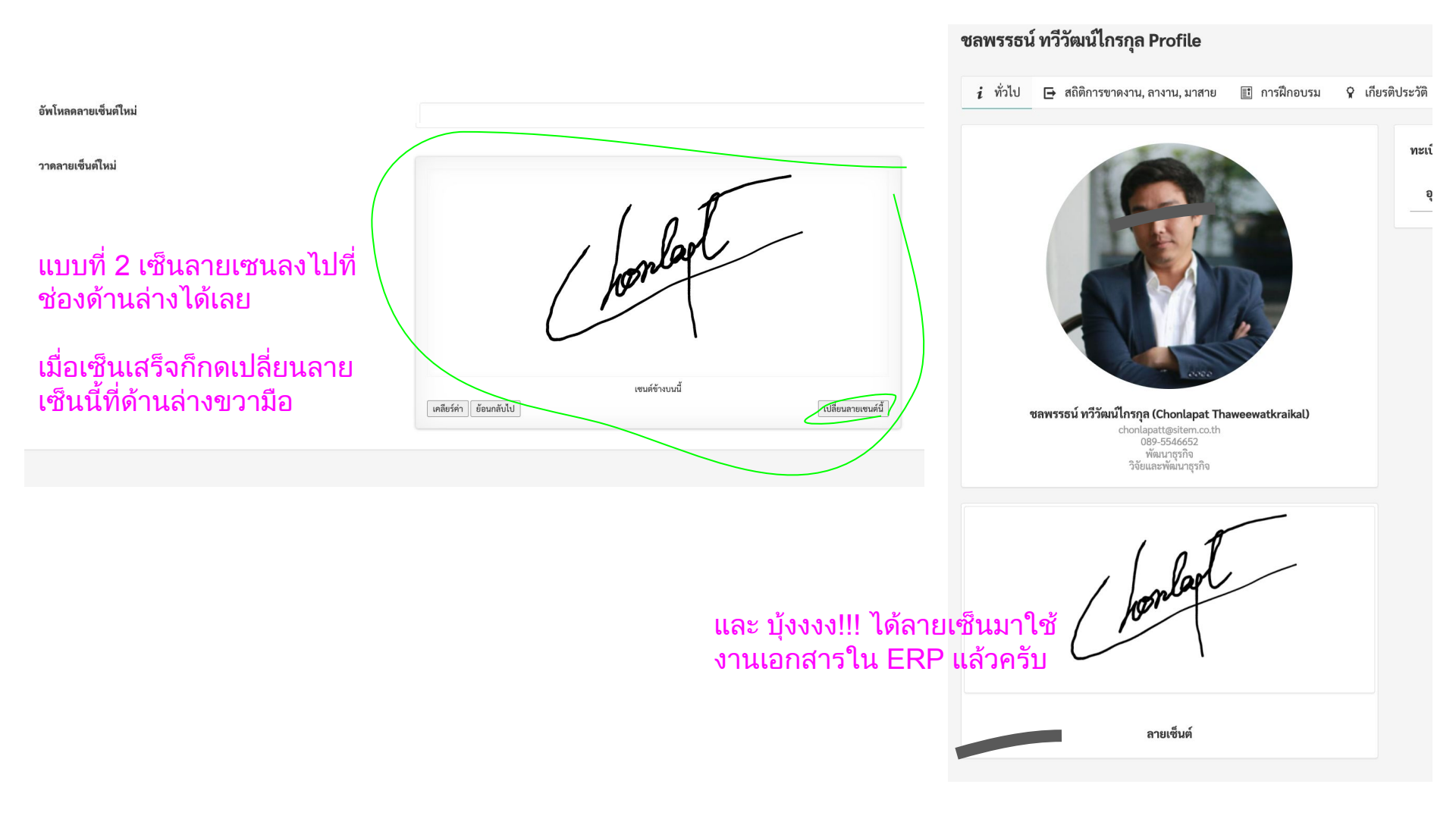